# クレードル式 2.5"/3.5" HDD MEDIA PLAYER

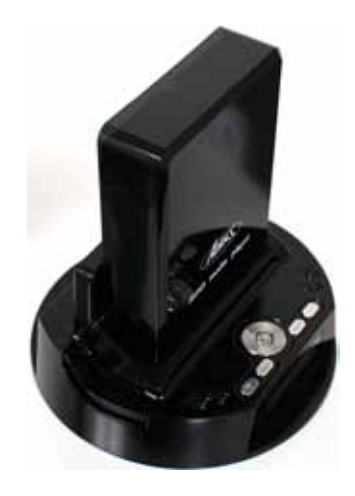

ご使用前にこの取扱説明書をよくお読みいただき、正しくご使 用ください。この取扱説明書は、お読みになった後も大切に保 管してください。

※仕様は改善のため予告無く変更する場合があります。 詳しくは弊社サポート Q&A のページをご覧下さい。 http://www.thanko.jp/question/

R-01 M-01 2009.12.15

[製品サービス保証書]

この度は弊社製品をお買い上げ頂き、誠にありがとうございます。 保証期間内にお客様の正常なご使用状態で万一故障した場合には、本保証書記載の保証 規定に従い、修理を実施いたしますので、お買い求めの販売店様に本保証書を添えてお申し 出下さい。保証期間内につきましては無料で修理いたします。尚、やむを得ず郵送を必要とさ れる場合には、販売店様までの送料をご負担頂くようお願い申し上げます。

※本保証書は再発行をいたしませんので、大切に保管して下さい。

- ※本保証書は日本国内においてのみ有効です。
- 保証期間内でも次の様な場合は有償修理となります。
- ・本保証書をご提示されない場合
- ・本保証書の所定の事項の未記入、字句を訂正されたもの及び販売店・社印または社名また は社名の未記入の場合
- ・火災、地震、水害、落雷、その他の天災地変による故障及び損傷
- ・使用者側での輸送、移動時の落下など、お取り扱いが不適当なため生じた故障及び損傷
- 説明書に記載の使用方法及び注意事項に反するお取り扱いによって生じた故障及び損傷 ・改造またはご使用の責任に帰すると認められる故障及び損傷
- ・他の機器との接続が原因で本製品に生じた故障及び損傷

※本製品の故障またはその使用中に生じた直接または間接の損害(データ損失を含む)につ きましては弊社はその責をを負いません。

## コー株式会社 サポート部

〒101-0021 東京都千代田区外神田6-15-16 長坂第一ビル3F

TEL 03-5846-7813 FAX 03-5846-7814 E-mail support@thanko.ip URL http://www.thanko.ip/

記載内容に不備がある、記載内容と相違がある場合、最新マニュアルを公開している場合がございます。 ダウンロードページをご確認ください。http://www.thanko.jp/download/

| 注意                                                                                    |
|---------------------------------------------------------------------------------------|
| 下記の注意事項を守らないと、火災・感電・けがなどのトラブルの原因となります。<br>●コードを傷つけたい                                  |
| ●コードを傷つけると、火災や感電の原因となります。コードに傷がついた場合は、<br>ただちに使用を中止してください。<br>●み浩をしない                 |
| <ul> <li></li></ul>                                                                   |
| ●幼児の手の届かない場所に置く<br>手を挟まれたり、ケースの鋭利な箇所などが、けがの原因になることがあります。<br>●水や異物を入れない                |
| 水や異物が入った場合、火災や感電、故障の原因になる場合があります。異音・異<br>臭・煙が出たら、即、で使用をお止めください。                       |
| 万が一異常が起きたら早急にパソコンを終了させ、コンセントから、またはUSB<br>から抜いてください。<br>○定期的な点検をお願いします                 |
| 本製品は精密機器となります。ほこりやよごれなど、誤作動の原因となる場合がご<br>ざいますので、定期的に清掃、また動作の異常がないか、点検・確認をお願い致し<br>ます。 |

# サポートのご案内

本マニュアルの記載内容に不備がある、記載内容と相違がある場合、新しいマニュア ルを公開している場合がございます。ダウンロードページをご確認ください。 http://www.thanko.jp/download/

お買い上げいただいた商品の調子が悪い、壊れたと思われる症状が発生した場合は、下記のQ&Aページをご確認ください。

サンコーサポートページ

http://www.thanko.jp/support/

上記ページに該当する項目がない、記載されている回避方法を確認しても改善されない場合は…

#### メールでのお問い合わせ

お客様のお名前、お買い上げいただたい商品名、ご利用のOS(XP、Vista、7)、お問い合わせ内容を記載していただき、下記URLをご確認の上ご連絡ください。

# サンコーサポートメール

### http://www.thanko.jp/mail/

#### 修理のご案内

お客様のお名前、お買い上げいただたい商品名、ご利用のOS(XP、Vista、7)、内容を記載していただき、弊社サポートまでご連絡不要でご送付ください。

#### ご連絡不要で、修理・初期不良対応させて頂きます。

詳しくは下記ページをご覧下さい。 http://www.thanko.jp/repair この度は、「クレードル式 2.5" /3.5" HDD MEDIA PLAYER」をお買い求めいただきまして誠 に有り難うございます。本製品は、NTFS フォーマットに対応しました。USB2.0 対応ポータブ ルハードディスク(またはケース)としてご利用いただけるほか、ISO/Divx/MPEG4、MPEG2、 MPEG1、MP3 オーディオ、JPEG 写真ファイルまで再生可能なデコーダー機能を装備しております。

本ガイドにより、2.5/3.5 インチ SATA HDD のインストール方法のほか、PC との接続方法、動画・ 写真等の再生方法についてご紹介いたします。

#### ■ HDD のインストール

※ HDD 搭載モデルをご購入の場合は、2.5/3.5 インチ HDD のインストールおよび組み込みの手順 はすべて無視してください。

※一部再生できないファイルがございます。その際は、お客様側で対応可能な形式に変換していただく必要がございます。弊社では、対応形式についてのご質問は情報がない為、お答えできません。

#### 重要

※起動時にすべてのデータを読み込む為、ファイル数やフォルダ数が多くなると、起動までに時 間がかかる場合がございます。

また、その際に読み込めないファイル・フォルダ名([] などの記号)や、再生不可能な動画ファ イル(未対応フォーマット)などがある場合、

ループ状態や、動作不安定に陥る原因になる可能性がございます。その場合、少ないデータ数に て動作確認をお願いいたします。

※ ISO ファイルを再生時に一時停止をするとフリーズする場合がございます。

※初期設定では音声出力がデジダルになっております。ライン出力の際は設定メニューから音声 出力アナログに切り替えてご利用下さい。

# ■ ハードディスクの取り付け

1) サポートパネルをハードディスクに取り付けてご使用下さい。

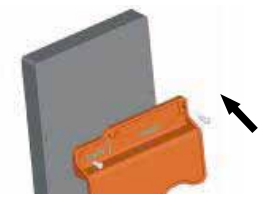

2) サポートパネルを付属のねじで2カ所固定します。

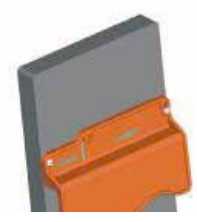

3) ハードディスクを差し込んで固定します。

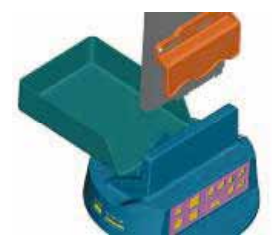

4) 前面カバーを閉じて下さい。

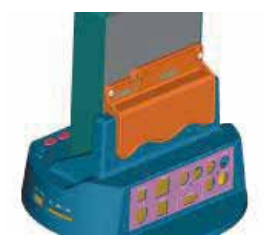

[5]

■ ポート&ボタン構成

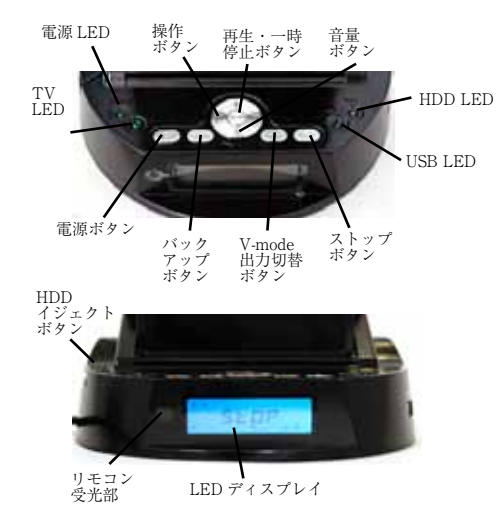

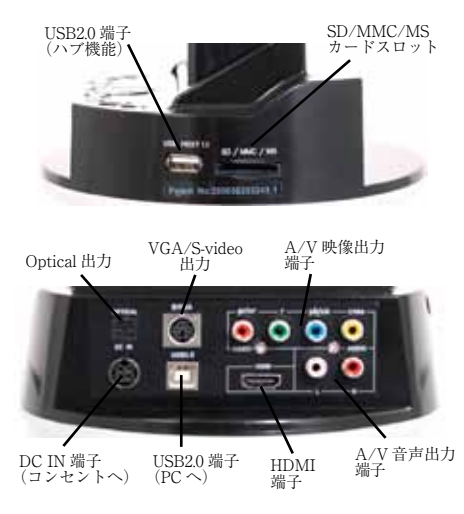

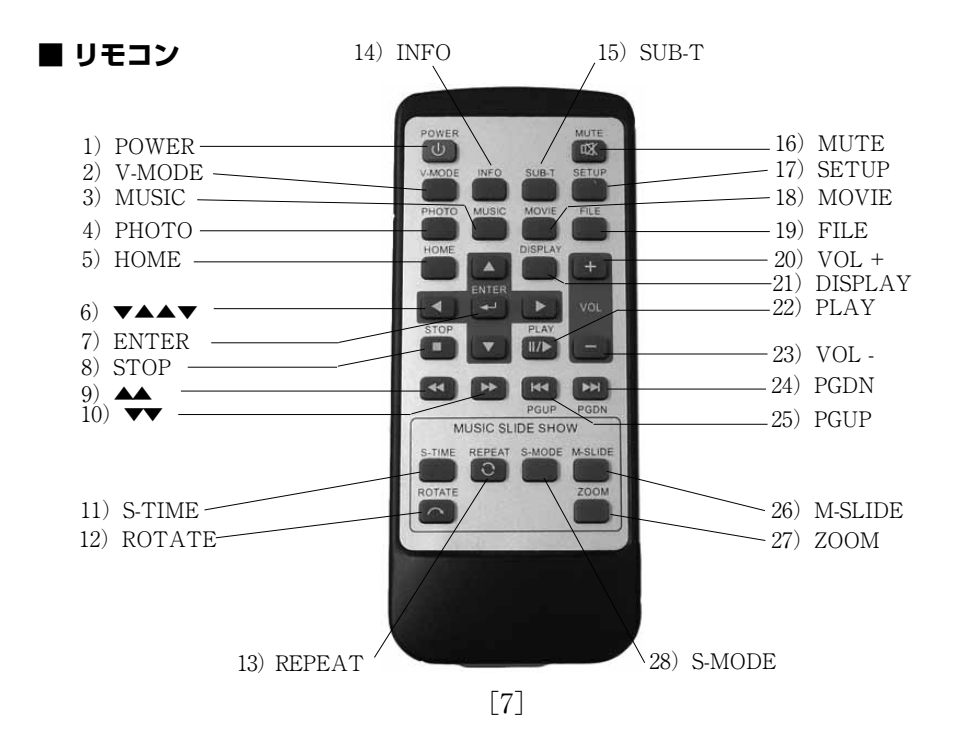

- 1) POWER:電源オン/オフ
- 2) V-MODE: ビデオ出力切替ボタン (VGA/S-VIDEO/COMPOSITE)
- 3) MUSIC:音楽モード切替ボタン
- 4) PHOTO:写真モード切替ボタン
- 5) HOME: メインメニュー (ホーム) ボタン
- 6) ▼▲▲▼: 方向キー
- 7) ENTER:再生、ENTER 入力ボタン
- 8) STOP: 停止ボタン
- 9)▲▲:巻き戻しボタン(ファイル形式により未対応の場合がございます)
- 10) ▼▼:早送りボタン(ファイル形式により未対応の場合がございます)
- 11) S-TIME:スライドショー間隔時間ボタン
- 12) ROTATE:画像回転ボタン
- 13) REPEAT:繰り返し再生ボタン
- 14) INFO: ヘルプ& DVD メニュー表示ボタン
- 15) SUB-T: サブタイトルボタン (DivX)
- 16) MUTE: 消音ボタン
- 17) SETUP:設定ボタン
- 18) MOVIE: 動画モードボタン
- 19) FILE: 写真モードボタン
- 20) VOL+: 音量大ボタン

- 21) DISPLAY: 情報表示ボタン
- 22) PLAY: 再生ボタン
- 23) VOL-: 音量小ボタン
- 24) PGDN:前ページボタン
- 25) PGUP:次ページボタン
- 26) M-SLIDE:音楽付きスライドショーボタン
- 27) ZOOM: 拡大ボタン/音声切り替えボタン
- 28) S-MODE:スライドショー画面切替効果選択ボタン

#### ■ PC との接続(データ転送)

「クレードル式25"/3.5"HDD MEDIA PLAYER」のUSBポートとコンピュータの USBポートを付属のUSBケーブルで接続し ます。電源ボタンを押すと電源LEDとUSB LEDが点灯し、システムが自動的にドライブ が認識されます。 動画、静止画、音楽ファイルなどをドラッグ

&ドロップで、「クレードル式 25"/35"HDD MEDIA PLAYER」内へ転送することができま す。

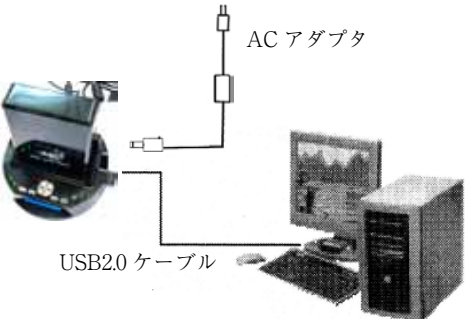

【重要】未フォーマットの HDD を組み込んで ご使用になる場合、フォーマット作業を行う必要 があります。下記ホームページをご参照下さい。http://www.thanko.jp/format/

【重要】「クレードル式 2.5"/3.5" HDD MEDIA\_PLAYER」をコンピュータから取り外す場合は、 タスクトレイ内にある「ハードウエアの安全な取り外し」を実行した後で取り外すようにして下 さい。 (詳細は 27 ページにあります)

【重要】パソコンと接続中も AC アダプターを接続して下さい。

【重要】起動時にすべてのデータを読み込む為、ファイル数やフォルダ数が多くなると、起動まで に時間がかかる場合がございます。 また、その際に読み込めないファイル・フォルダ名(【】などの記号)や、再生不可能な動画ファ イル(未対応フォーマット)などがある場合、 ループ状態や、動作不安定に陥る原因になる可能性がございます。その場合、少ないデータ数に て動作確認をお願いいたします。

#### ■ TV・モニタとの接続方法

○「クレードル式 2.5" /3.5" HDD MEDIA PLAYER」と TV・モニタとの接続は、 下図のように接続ケーブルの接続、電源アダプタとコンセントの接続の順に行って下さい。

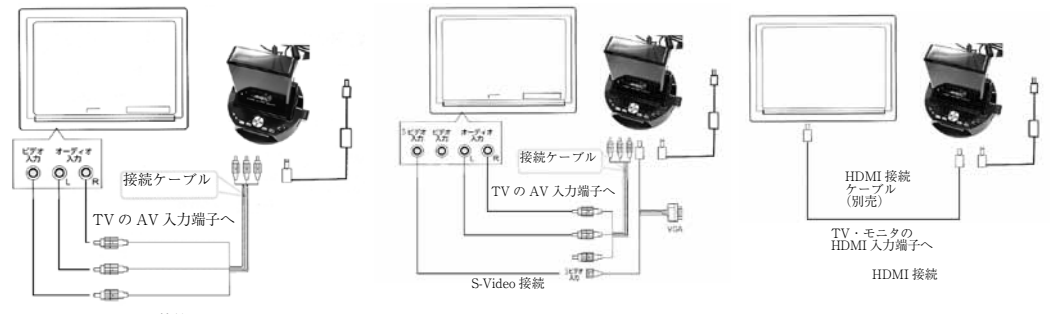

コンポジット接続

※「クレードル式 2.5"/3.5" HDD MEDIA PLAYER」の出力モードがデフォルトで自動認識になっていますが、VGA モードになっていると、TV・モニタに正しく出力ができません。VGA モードになっている場合は、リモコンの「V-MODE」ボタンで AV モードへ切り替えてください。

#### ■ PC 用ディスプレイ(VGA 入力)との接続

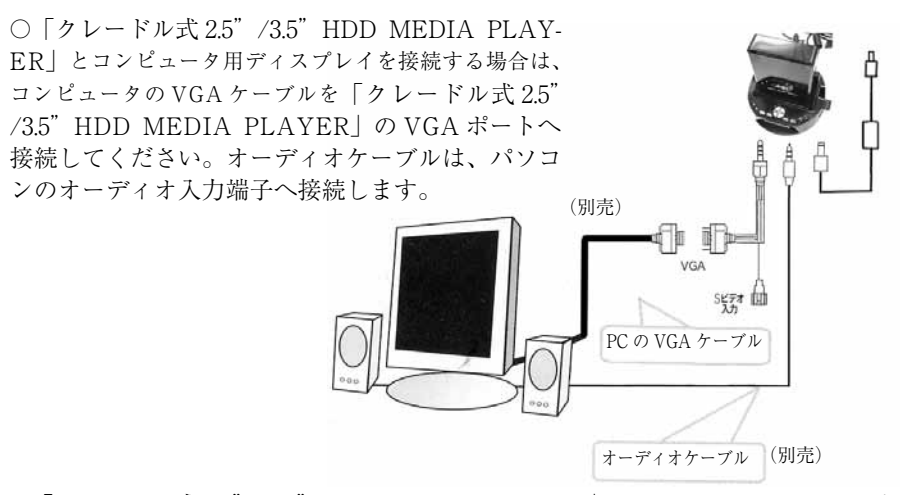

※「クレードル式 2.5" /3.5" HDD MEDIA PLAYER」のモードが AV モードになって いると、PC 用 VGA ディスプレイに正しく出力ができません。AV モードになってい る場合は、リモコンの「V-MODE」ボタンで VGA モードへ切り替えてください。また、 メディアプレイヤーとしてお使いの場合は USB ケーブルを外してください。

#### ■ リモコン

・リモコンの電池は工場出荷時に装着されています。電池部分に絶縁テープが付いていますので、 使用開始前に絶縁テープを取り外して下さい。

・リモコンの受信状態が不安定になった場合(または1年以上使用時)、電池を入れ替えて下さい。

#### ■ リモコンの利用角度

リモコンをご利用の際は、「クレードル式 2.5"/3.5" HDD MEDIA PLAYER」の受信部に 対する角度を保ってご利用下さい。受信可能な角度は、 $\pm 30$ 度、有効距離は、7m となります。

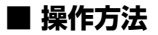

○ご使用方法

ご使用の「クレードル式 2.5"/3.5" HDD MEDIA PLAYER」を TV もしくはモニター に接続します。次に AC アダプターを本体に接続し、電源スイッチを入れるとメインメ ニューが現れます。

(画面に何も映らない場合は「V-MODE」キーを何回か押すと画面出力設定が変わり表示されます。TVのチャンネルもAV入力モードへ切り替えます。または、USBケーブルのを外してください。)

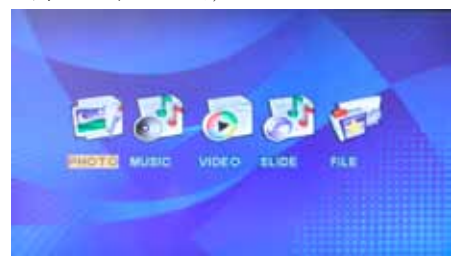

メインメニュー

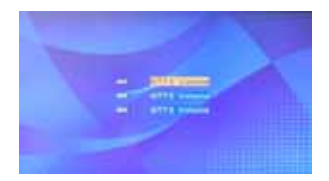

ドライブ選択画面

・ご注意

ご使用の「クレードル式 2.5"/3.5" HDD MEDIA PLAYER」に搭載した HDD に複数 のパーティションが含まれる場合、一番最初に選択画面が出ます。

■ 再生方法

1)メインメニューで「写真」、「音楽」、「動画」、「ファイル」のモードを左右キーを押 して選ぶか、リモコンの、「PHOTO」キー、「MUSIC」キー、「MOVIE」キー、「M-SLIDE」 キー、「FILE」キーを押すと各再生モードに替わります。

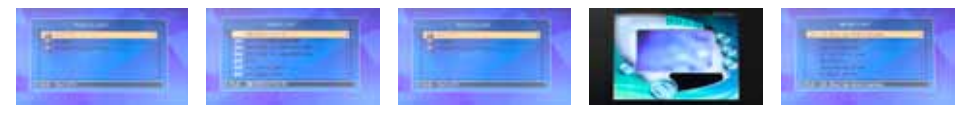

写真メニュー 音楽メニュー 動画メニュー 音楽スライド ファイルメニュー メニュー

2) 各モードでファイルを選択し「ENTER」キー押すと再生します。

3)「HOME」キーを押すとメインメニューに戻ります。

■ 設定方法

 ○「SETUP」ボタンを押すと、設定の メインメニューが出ます。
 (右上アイコンのEXIT SETUP MENUで戻ります)

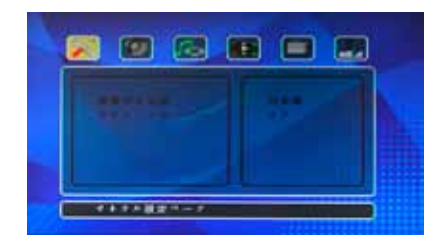

#### ■ ゼネラル設定

・画面表示言語 - 英語、中国語、日本語が選択できます。

・スクリーンセーバー-スクリーンセーバーのオン/オフを選べます。

| CALL | 1.11 |       |  |
|------|------|-------|--|
|      |      | - 4.0 |  |
|      |      | 11111 |  |
|      |      |       |  |

画面表示言語設定

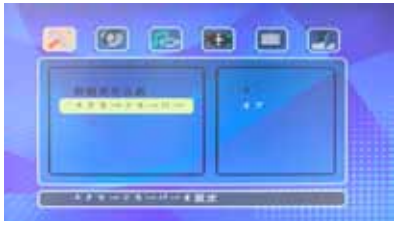

スクリーンセーバー設定

[16]

# ■ Downmix 設定

Downmix の設定を、Lt/Rt かステレオか 5.1 Channel のいずれかに選べます。

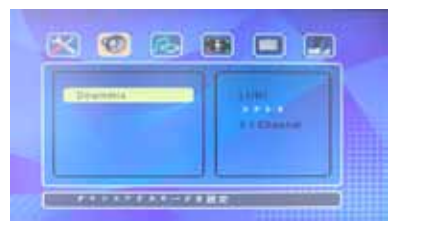

Downmix 設定

# ■ オーディオ出力設定

- ・オーディオ出力 アナログと SPDIF/RAW と SPDIF/PCM が選べます。
- ・LPCM Output LPCM 48k と LPCM 96k が選べます。

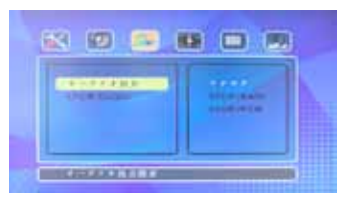

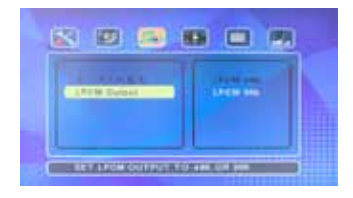

# ■ テレビタイプ設定

1) テレビタイプ - 通常 /PS、通常 /LB、ワイドが選べます。

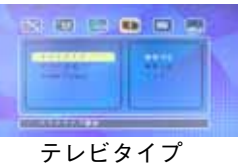

2) テレビ方式 - 自動、NTSC、PAL が選べます。

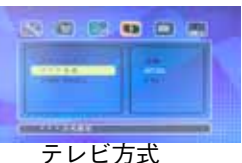

3) Video Output - S-VIDEO、CVBS、YPBPR、VGA、720P、1081I が選べます。

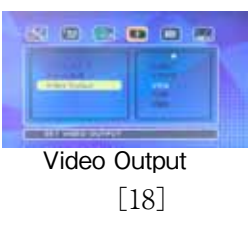

#### ■ 初期設定

- 1) デフォルト-設定をリセットでます。
- 2) Slide Time 5 秒、10 秒、15 秒が選べます。
- 3) Slide Mode 12 種類のモードが選べます。
- 4) Photo Digest オン、オフが選べます。
- 5) Power Resume オン、オフが選べます。
- 6) Autorun オン、オフが選べます。

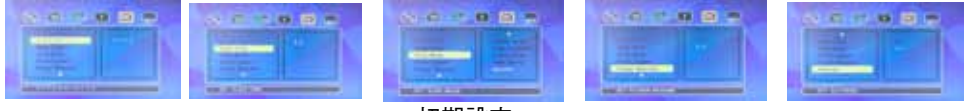

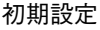

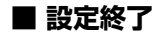

EXIT SETUP MENU - Home 画面に戻ります。

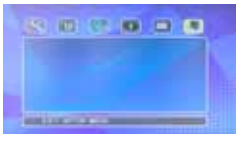

[19]

# ■ File List 機能

● File List で再生ファイルを直接選択可能です。

#### ■ ファイル再生中の機能

●写真再生メニューで、再生か ENTER ボタンを押すとスライドショーが始まります。
 ●写真再生中に、「M-SLIDE」ボタンで音楽を再生しながら、スライドショーが始まります。
 ●音楽再生中に、「DISPLAY」ボタンで再生情報を表示出来ます。

#### ■ Music Slide Show 機能

●ホームボタンを押し、パーティション選択後(パーティション無い場合は不要)ホームメニュー で、PHOTOを選び写真再生中に、「M-SLIDE」ボタンで音楽を再生しながら、スライドショーが 始まります。

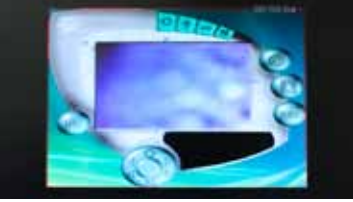

[20]

#### ■ Music Playback 機能

●ホームボタンを押し、パーティション選択後(パーティション無い場合は不要)ホームメニュー で、MUSICを選ぶと MUSIC LIST が表示されます。(「MUSIC」ボタンでも可)ファイルを選択 し「ENTER」ボタンを押すと再生されます。

●「VOL」ボタンで音量の調整が可能です。

●音楽再生中に、「DISPLAY」ボタンで再生情報を表示出来ます。「REPEAT」ボタンでリピート モードの変更が可能になります。「VOL」ボタンで音量調整可能です。

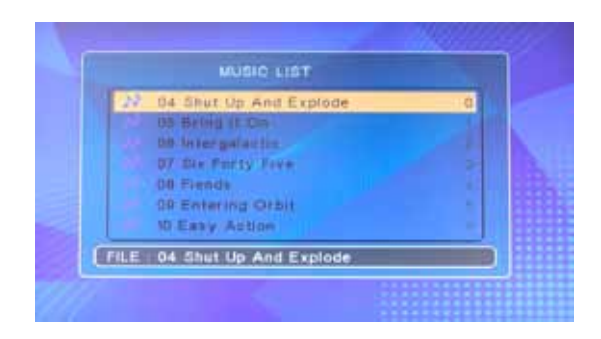

[21]

#### ■ Movie Playback 機能

●ホームボタンを押し、パーティション選択後(パーティション無い場合は不要)ホームメニュー で、VIDEOを選び「ENTER」ボタンを押すと VIDEO LIST が表示されます。(「VIDEO」ボタン でも可)ファイルを選択し「ENTER」ボタンを押すと再生されます。

●倍速送り・巻き戻しなども可能です。

● VOB 動画ファイル再生中は、初期音声は動画により異なり選択することができません。 決まった音声を再生させたい場合は、VOB ファイル作成時に不要な音声を抜いた状態で作成して 下さい。

● ISO 動画ファイル再生中に、「INFO」か「ROTATE」ボタンで DVD メニュー切り替えが出来ます。 「SUB-T」ボタンで字幕の変更が可能です。「S-TIME」ボタンで音声言語の切り替えが可能です。 ※ ISO 動画ファイル再生中に一時停止をするとフリーズする場合があります。

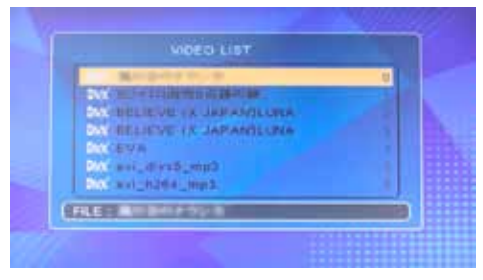

[22]

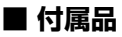

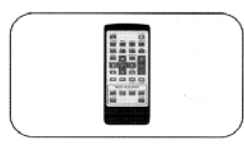

リモコン

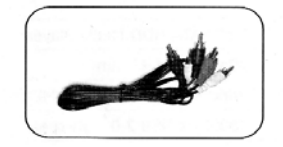

コンポジットケーブル

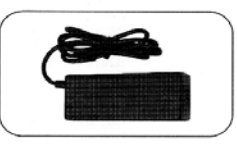

AC アダプター

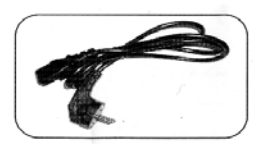

電源ケーブル

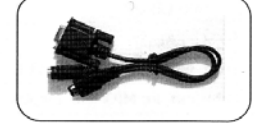

VGA/S ビデオ ケーブル

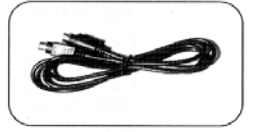

S 端子ケーブル

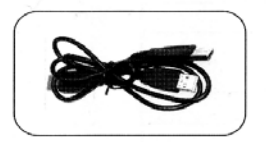

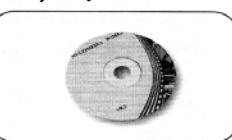

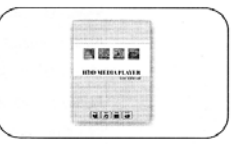

 USB ケーブル
 CD-ROM
 マニュアル

 ※その他、本体と HDD 固定ねじおよびスタンドが付属します。

# ■ トラブルシューティング

○ 音声がでない

→ 初期設定では音声出力が Optical (デジタル) 出力になっております、ライン出力の際は設定メ ニューからアナログに切り替えてご利用下さい。

○ 電源を入れても正常に動作しない

→ 電源を入れ直してください。

○ TV へ接続しても何も映らない。

→「VGA」モードへ設定されている可能性がありますので、リモコンの「V-MODE」ボタンを押して、 「AV」モードへ切り替えてください。

○ P C の VGA ディスプレイへ接続しても何も映らない。
 →「AV」モードへ設定されている可能性がありますので、リモコンの「V-MODE」ボタンを押して、「VGA」モードへ切り替えてください。

○ メニュー (HOME) 画面が表示されない。

→ リモコンの「HOME」を押した後に、「SETUP」を選び初期設定をお選びください。 (動画のみ、ハードディスクにコピーしてある場合など)

○ SETUP の初期設定が選べません。

→リモコンの「FILE」を押した後に「SETUP」を押して初期設定をお選びください。 (動画のみ、ハードディスクにコピーしてある場合など)

# ■ ワンボタンバックアップ

付属ディスク内の「HDDplayer.exe」を起動し「One Button」を指示に従ってインストールしてくだ さい。(Windows 7 の場合は CD 内の setup (.exe) ファイルを起動して下さい) BackupManager をス タートアップなどに登録し起動しておいてください。USB ケーブルで本体と PC を接続して下さい。 電源ボタンを押すと、本体前面の電源 LED と USB LED が点灯します。バックアップボタンを押す と Backup Wizard が起動し保存元や保存先など設定できます。

※バックアップに関してはサポート外とさせていただきます。

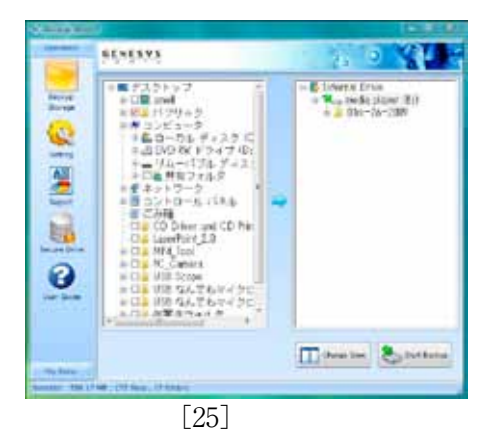

# コンピュータからはずす場合のご注意

USB接続機器をパソコン上から外す場合 は、タスクバー上にある「ハードウェアの 安全な取り外し」を利用してください。

こちらの作業を行わない場合、メモリの破 損などが起こる場合がございますので、ご 注意ください。

タスクバー上に表示されているアイコンを右クリックし、「ハードウェアの安全な取り外し」を選択してください。

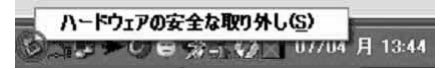

- 2,該当する機器を選択し、「停止」をクリッ クします。
- 該当するドライブ名を選択し、「OK」 をクリックします。

 4.正常であれば、ハードウェアの取り外しが表示されますので、USB機器を 外してください。

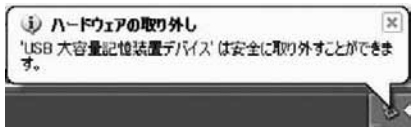

「利用中の為」等の表示がでる場合は、ファ イルの書き込みや、何らかのソフトがUS B機器の中にあるファイルを利用している 可能性がございます。暫く待ってから、再 度作業を行っていただき、利用されている ソフトを終了してから、再度作業を行って いただく等の操作を行ってください。

#### ■ 製品仕様

大きさ  $680 \times 680 \times 720 \text{ mm}$ OS Windows XP/Vista/7 インターフェイス 480Mbps USB 2.0 high-speed HDD タイプ 25/35 インチ SATA HDD HDD ファイルシステム FAT32. NTFS TVタイプ NTSC PAL ビデオフォーマット AVI (DivX 形式のみ), VOB. MPG DVD (VOB, ISO), MPEG-4, DivX ( $\sim 6.0$ ), XviD, SVCD, VCD/VCD3 ※一部再生できないファイルがございます。その際は、お客様側で対応可能な形式に変換していただ く必要がございます。弊社では、対応形式についてのご質問は情報がない為、お答えできません。 オーディオフォーマット MP3 Photo フォーマット IPEG ファイルフォーマット AVI. ASF. VOB. DAT. MP4. MPG ビデオ出力 Composite (RCA), S-Video, VGA, HDMI オーディオ出力 Stereo (RCA)/ Optical Video Noise Ratio > 56dB Audio Noise Ratio > 85 dB適応温度  $0_{\circ} C \sim 65_{\circ} C$ 適応湿度  $10\% \sim 75\%$ 電源 AC 100  $\sim$  240V: DC 5V/2A 12V/2A リモコン電池 DC3V ボタン電池